#### PREFEITURA DA CIDADE DO RECIFE Secretaria de Educação

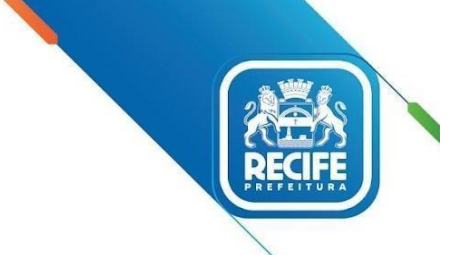

Ofício Circular nº 261/2023 – GESTOR EM REDE/SEDUC

Recife, 01 de dezembro de 2023.

Senhoras e Senhores,

## GESTORAS(ES) E VICE-GESTORAS(ES) DAS UNIDADES EDUCACIONAIS DA REDE MUNICIPAL DE ENSINO DO RECIFE.

Assunto: Avaliação Socioemocional de Saída 2023 – Plataforma MindzUp

Dando continuidade às ações para o acompanhamento das aprendizagens e desenvolvimento integral das(dos) estudantes da rede do Recife, no período de **04 a 20 de dezembro de 2023**, estará disponível o acesso à Plataforma MindzUP (<u>www.mindzup.com.br</u>) para realização da **Avaliação Socioemocional de Saída 2023**.

As informações sobre usuário e senha de cada um dos estudantes encontram-se na pasta compartilhada do Google Drive, em que todas as escolas cadastradas na Minzup pode acessar as informações através do link:

#### https://docs.google.com/spreadsheets/d/1wLBNkVclyfGGYW4uVhFyINpLWMUNa7NSzRSYoZuulX Q/edit#gid=0

A referida avaliação deve ser realizada por estudantes matriculados em turmas dos Anos Iniciais do Ensino Fundamental e do Programa de Correção de Fluxo (Alfabetização, Aceleração e Travessia), de todas as unidades educacionais e estudantes dos Anos Finais das Escolas de Tempo Integral.

Para facilitar a navegabilidade, disponibilizamos um video (<u>https://www.youtube.com/watch?v=IKILxbg87xY</u>) com o passo a passo dos procedimentos para os estudantes realizarem a Avaliação, os referidos procedimentos também podem ser verificados no **Anexo I** deste Ofício Gestor em Rede.

Já o acesso das(dos) professoras(es) às avaliações, estará disponível para as(os) cadastradas(os) na Plataforma do Programa Mentelnovadora. Para efetuar o cadastro, através do link: <u>http://cadastrar.mindlab.net/?cod=PMRE-1079</u>, observar as orientações constantes no **Anexo II**.

Em caso de dúvidas, entrar em contato com a Gerência de Apoio Pedagógico através do e-mail: gerenciapedagogica@educ.rec.br

Na oportunidade, agradecemos pelo empenho de todas(os) e apresentamos nossas cordiais saudações.

Atenciosamente,

PREFEITURA DA CIDADE DO RECIFE Secretaria de Educação

ALEXSANDRA FELIX Gerente de Apoio Pedagógico

ANA SELVA Secretária Executiva de Gestão Pedagógica

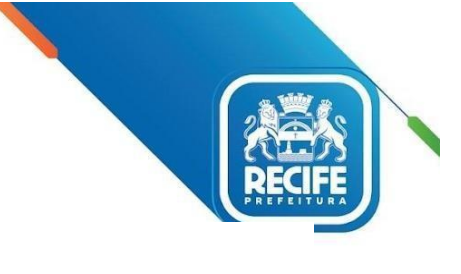

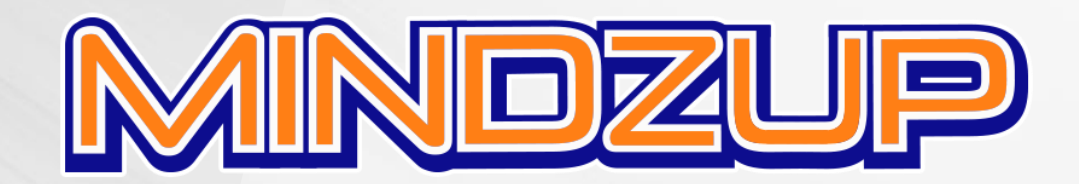

Experiência extraclasse digital do Programa MenteInovadora que estimula o desenvolvimento de habilidades cognitivas, socioemocionais e éticas.

Complementa o aprendizado e permite que o aluno tenha uma experiência autônoma, fechando o ciclo de transcendência do ensino.

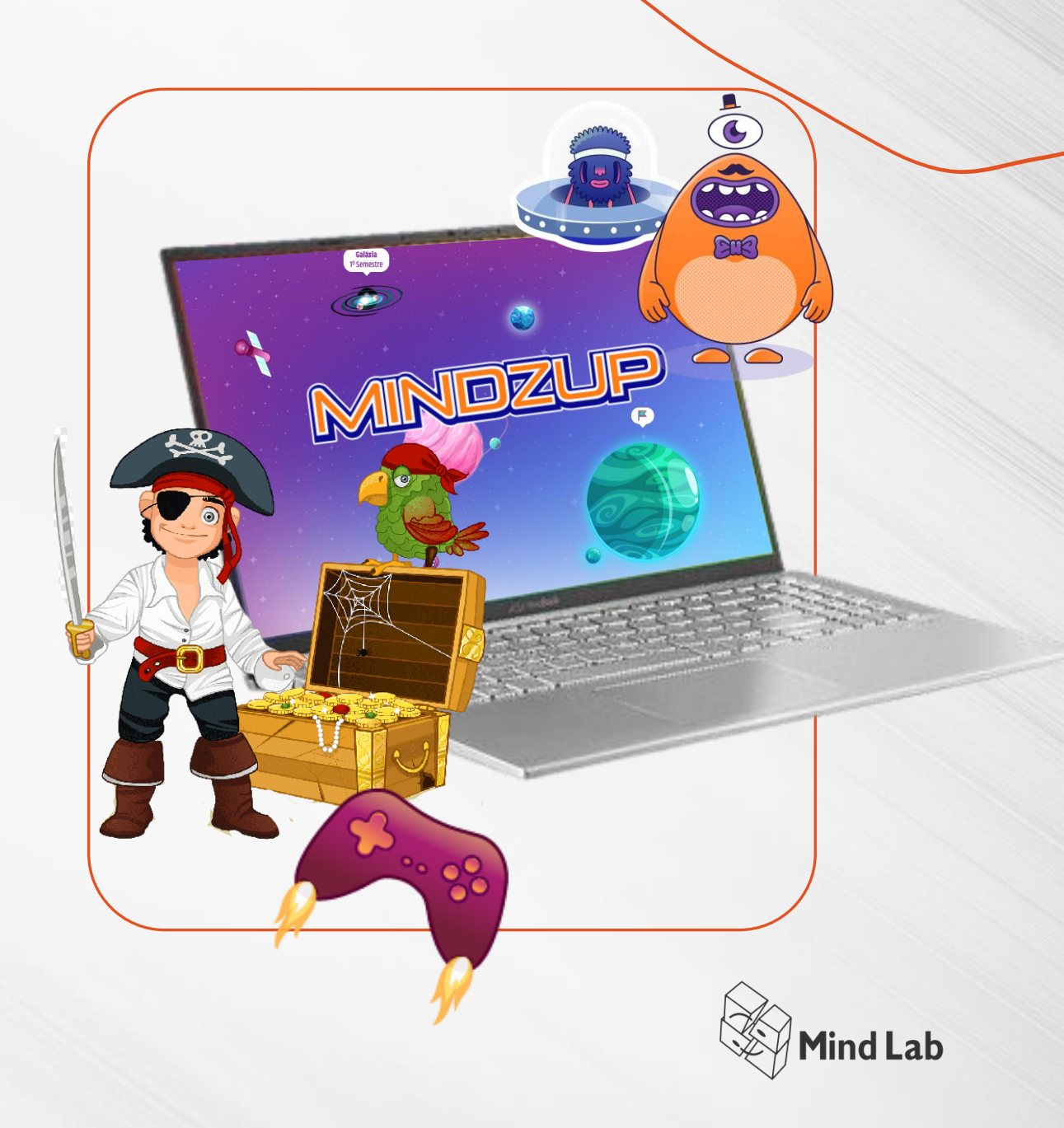

# Usuário e senha dos alunos

Na pasta compartilhada do Google Drive com a rede de Recife encontram-se uma pasta para cada uma das escolas cadastradas no Mindzup.

O link de cada uma das pastas pode ser encontrado no seguinte arquivo https://docs.google.com/spreadsheets/d/1wL BNkVclyfGGYW4uVhFyINpLWMUNa7NSzRSY oZuulXQ/edit#gid=0

| h  | ~ ~ ➡ ➡ 100% ▼ R\$ % .0 .0 123▼                                      | Calibri • 10 • <b>B</b> <i>I</i> ⊕ <u>A</u> ♦ ⊞ ⊞ = • ± •  P  • ♥ • GD                            | +   | ψ | -Σ- |   | ^ |  |
|----|----------------------------------------------------------------------|---------------------------------------------------------------------------------------------------|-----|---|-----|---|---|--|
|    | <ul> <li>fx Escolas que não iniciaram a aplicação</li> </ul>         | da Avaliação Socioemocional                                                                       |     |   |     |   |   |  |
|    | А                                                                    | В                                                                                                 | • • | D |     | E | F |  |
| 1  | Escolas que não iniciaram a aplicação da Avaliação<br>Socioemocional | https://docs.google.com/spreadsheets/d/10t0OFk6hWNeZz308mlaK9cP6MIiPz8teun14ltucA/edit#gid=719049 | 47  |   |     |   |   |  |
| 2  | Vídeo explicativo da Avaliação Socioemocional                        | https://youtu.be/IKILxbg87xY                                                                      |     |   |     |   |   |  |
| 3  |                                                                      |                                                                                                   |     |   |     |   |   |  |
| 4  | NOME DA ESCOLA                                                       | Link dos códigos                                                                                  |     |   |     |   |   |  |
| 5  | PM RECIFE - 27 DE NOVEMBRO                                           | https://drive.google.com/drive/folders/1rCHluTe8tKFfdchEcXapm9vLAvFEjiKG?usp=sharing              |     |   |     |   |   |  |
| 6  | PM RECIFE - ABILIO GOMES                                             | https://drive.google.com/drive/folders/1s2evr6fh2LkVa3exfKpTggv5swEklZax?usp=sharing              |     |   |     |   |   |  |
| 7  | PM RECIFE - ALDA ROMEU                                               | https://drive.google.com/drive/folders/1rsngA62isXY3hvh4zQPrLbEDZzmH491s?usp=sharing              |     |   |     |   |   |  |
| 8  | PM RECIFE - ALMIRANTE SOARES DUTRA                                   | https://drive.google.com/drive/folders/1rpqQtloDVI7264R_naLwftqZx0l_DrCT?usp=sharing              |     |   |     |   |   |  |
| 9  | PM RECIFE - ALTO DA BELA VISTA                                       | https://drive.google.com/drive/folders/1rp6ZKFLkgUau1S9wrVRsJ690quiUj4Q4?usp=sharing              |     |   |     |   |   |  |
| 10 | PM RECIFE - ALTO DA GUABIRABA                                        | https://drive.google.com/drive/folders/1rnIK49yavNzurSfN60uxPCYCMcJscwUz?usp=sharing              |     |   |     |   |   |  |
| 11 | PM RECIFE - ALTO DO MARACANA                                         | https://drive.google.com/drive/folders/1rlzMhNnJp3Qxvra5gfZHLcrKGbvHcrbS?usp=sharing              |     |   |     |   |   |  |
| 12 | PM RECIFE - ALTO DO PASCOAL                                          | https://drive.google.com/drive/folders/1euhRn9MQev1lYxVNB0cUs6xPtbTPFfZC?usp=sharing              |     |   |     |   |   |  |
| 13 | PM RECIFE - ALTO DO REFUGIO - IVAN NEVES                             | https://drive.google.com/drive/folders/1f_B9-G5mNiq3ictZU0ZnDLMP1E9SilfY?usp=sharing              |     |   |     |   |   |  |
| 14 | PM RECIFE - ALTO JARDIM PROGRESSO                                    | https://drive.google.com/drive/folders/1fXmJ8B1QOmqwihJ4MfWD2JsFGQ0DQwBU?usp=sharing              |     |   |     |   |   |  |
| 15 | PM RECIFE - ALTO SANTA TEREZINHA                                     | https://drive.google.com/drive/folders/1fQv6YBXpnz2IXv6x71cqUGpKhqhPJC_a?usp=sharing              |     |   |     |   |   |  |
| 6  | PM RECIFE - ANA MAURICIA WANDERLEY                                   | https://drive.google.com/drive/folders/1fP9toJ -2gVEfPlqrQ9WdJTW7L Jb4 i?usp=sharing              |     |   |     |   |   |  |
| 7  | PM RECIFE - ANDRE DE MELO                                            | https://drive.google.com/drive/folders/1fOgEPNvGMKw0vtRKn3vh09604pZkuu6u?usp=sharing              |     |   |     |   |   |  |
| 8  | PM RECIFE - ANITA PAES BARRETO                                       | https://drive.google.com/drive/folders/1fO6RTh6xgqRpAjagvsymj_RjqgkPZvrL?usp=sharing              |     |   |     |   |   |  |
| 9  | PM RECIFE - ANTONIO FARIAS FILHO                                     | https://drive.google.com/drive/folders/1fHt2BUM0E2_d5YWqIDeYygQe1HPyD0BZ?usp=sharing              |     |   |     |   |   |  |
| 0  | PM RECIFE - ANTONIO HERACLIO DO REGO                                 | https://drive.google.com/drive/folders/1fB3a_xCPiJHup6HFRLCYP58D6RdDfQik?usp=sharing              |     |   |     |   |   |  |
| 21 | PM RECIFE - ANTONIO LUIZ                                             | https://drive.google.com/drive/folders/1f9TzrwwXi5UauDY4rKiBHbicPzLXNtUC?usp=sharing              |     |   |     |   |   |  |
| 2  | PM RECIFE - ANTONIO TIBURCIO                                         | https://drive.google.com/drive/folders/1f8oni7Ny6lzogiHeA5iDEFyxTrNO6ySP?usp=sharing              |     |   |     |   |   |  |
| 3  | PM RECIFE - ARQUITETO ALEXANDRE MUNIZ DE OLIVEIRA                    | https://drive.google.com/drive/folders/1f8UPKq-HiDw3_AdVF_lbzVMQx3A63I0o?usp=sharing              |     |   |     |   |   |  |
| 24 | PM RECIFE - ARRAIAL NOVO DO BOM JESUS                                | https://drive.google.com/drive/folders/1f4r4t3iDvwPp-FeuQUYTbLfVIKRHS2hS?usp=sharing              |     |   |     |   |   |  |
| :5 | PM RECIFE - ARTISTA PLASTICO CICERO DIAS                             | https://drive.google.com/drive/folders/1f4KRKNEu4FLPopfpa3KxexXUa5_qN5_o?usp=sharing              |     |   |     |   |   |  |

•

# Usuário e senha dos alunos

Na pasta compartilhada de cada escola encontra-se um PDF contendo o usuário e a senha de cada um dos alunos em forma de comunicado

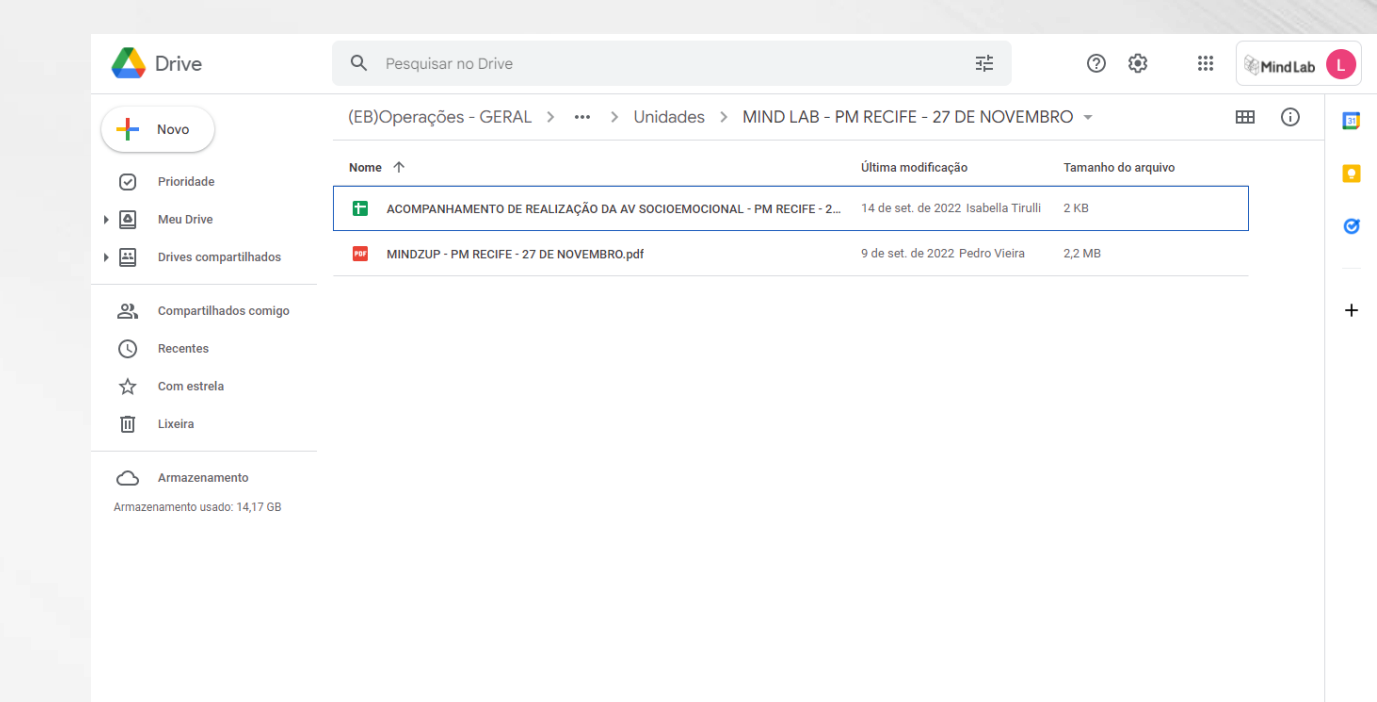

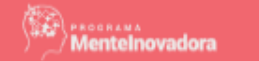

Seja bem-vindo(a) ao Programa Mentelnovadora!

#### ACESSE A PLATAFORMA MINDZUP

# Usuário e senha dos alunos

Na pasta compartilhada de cada escola encontra-se um PDF contendo o usuário e a senha de cada um dos alunos em forma de comunicado

#### Ano Escolar: 1EF Turma: Matutino - A Olá, Bem vindo(a) ao Mindzup! A plataforma digital do Programa MenteInovadora para os alunos O accesso já está disponível! Nome do aluno: Nome de usuário: Senha: 123456

#### Como acessar?

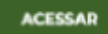

#### 1º Acesse: mindzup.com.br

No menu superior clique em "ACESSAR", em seguida, clique em "ENTRAR", preencha seu login e senha e clique no botão "SEGUIR".

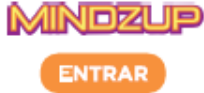

\*No seu primeiro acesso, conheça nosso mediador Vigo, escolha seu avatar e navegue pela galáxia.

#### 2º Estação de Avaliações

Aqui você encontra as Avaliações Socioemocionais, para acessá-las, clique no satélite ou entre nesse link: app.mindzup.com.br/simulados

#### 3º Avaliação Socioemocional

- A avaliação é divida em 3 etapas.
- Duração média de 15 a 20 minutos.
- Só irão constar nos relatórios dos alunos, aqueles que concluírem as 3 etapas.

#### Autore Periodical Sectores and a sectore and a sectore an

#### Dúvidas?

Fique a vontade para acionar a equipe de especialistas Mind Lab através dos canais de comunicação: ajuda@mindlab.com.br; Chat: mlbr.com.br/meajuda; Whatsapp: mlbr.com.br/whats

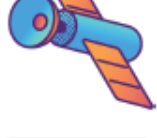

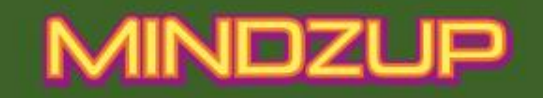

*TUTORIAL* 

HOME SOBRE A MIND LAB AJUDA

# VIVA ESTA EXPERIENCIA!

Venha recuperar o conhecimento perdido em um mu do con pletamente novo.

Uma nova experiência de aprendizagem Mind Lab

Entrar no site mindzup.com.br e clicar em "ACESSAR"

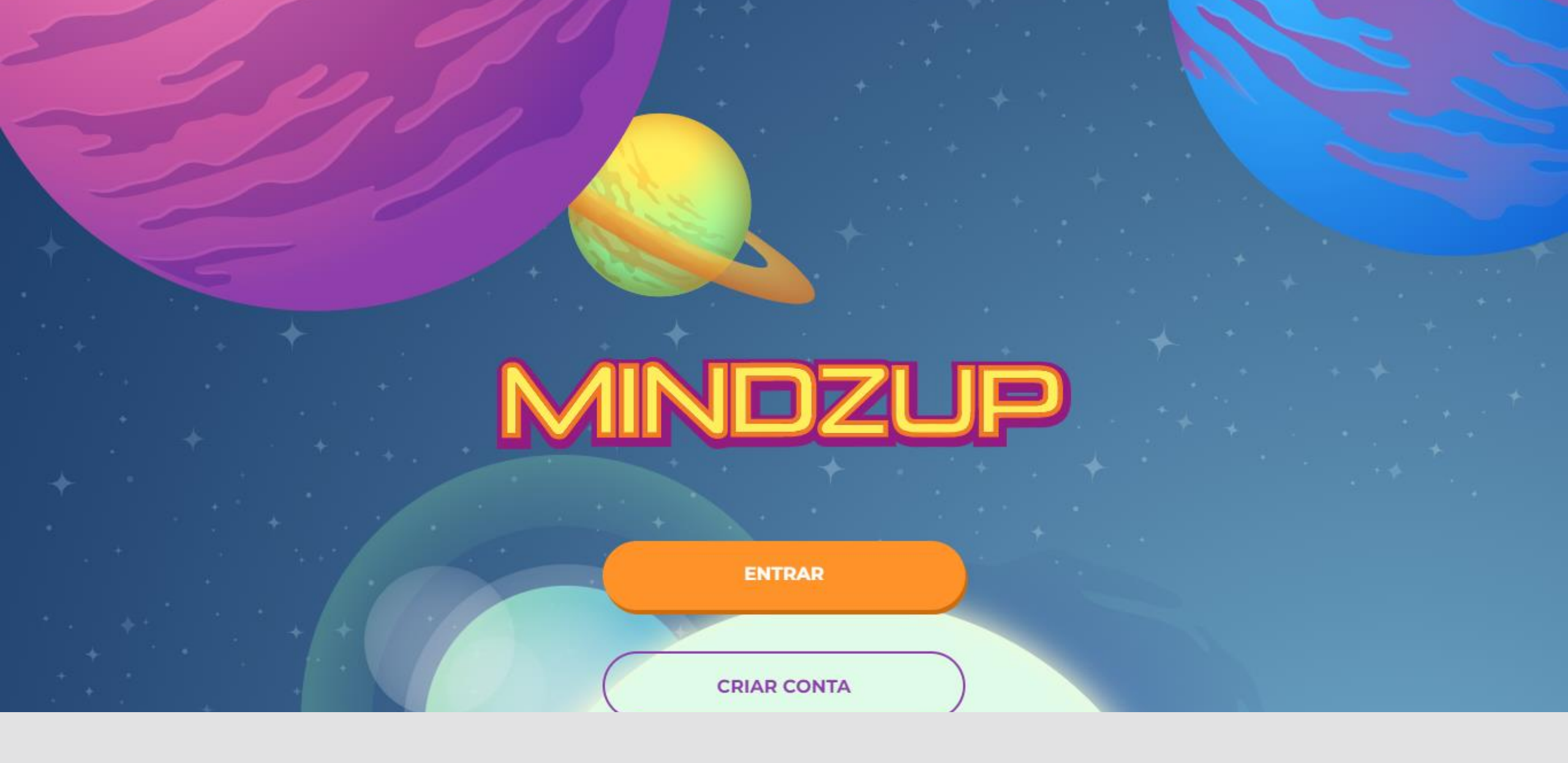

Clicar em "ENTRAR"

< Voltar

## Tenho conta

Para começar a aventura, precisamos de algumas informações:

| Sopha  |        |   |  |  |  |
|--------|--------|---|--|--|--|
| Serina |        |   |  |  |  |
|        |        |   |  |  |  |
| -      |        |   |  |  |  |
|        |        |   |  |  |  |
|        |        |   |  |  |  |
|        | SEGUIR | 2 |  |  |  |
|        | SEGUIR | 2 |  |  |  |

## Digitar usuário e senha e clicar em "SEGUIR"

< Voltar

## Tenho conta

Para começar a aventura, precisamos de algumas informações:

Nome de Usuário ou E-mail de Aluno Senha ..... SEGUIR Esqueci minha senha

Observação: para professores Usuário = CPF (sem pontos e sem traços) Senha = mindzup < Voltar

## Tenho conta

Para começar a aventura, precisamos de algumas informações:

Nome de Usuário ou E-mail de Aluno Senha ..... SEGUIR Esqueci minha senha

> Observação: para alunos Usuário = pegar no PDF Senha = 123456

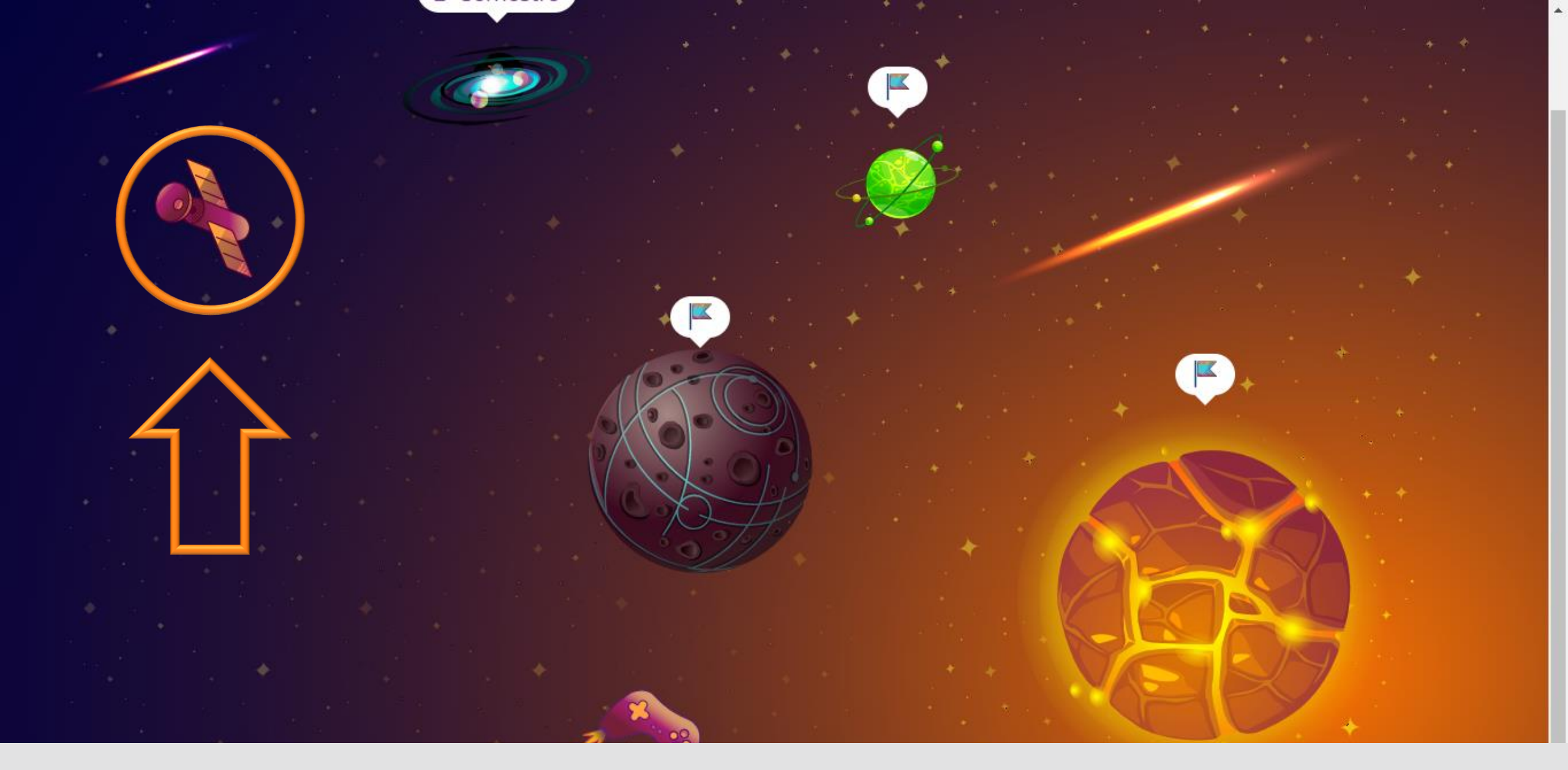

### Para acessar a Avaliação Socioemocional, clicar no ícone de satélite

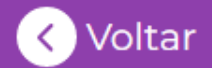

## Estação de Avaliações

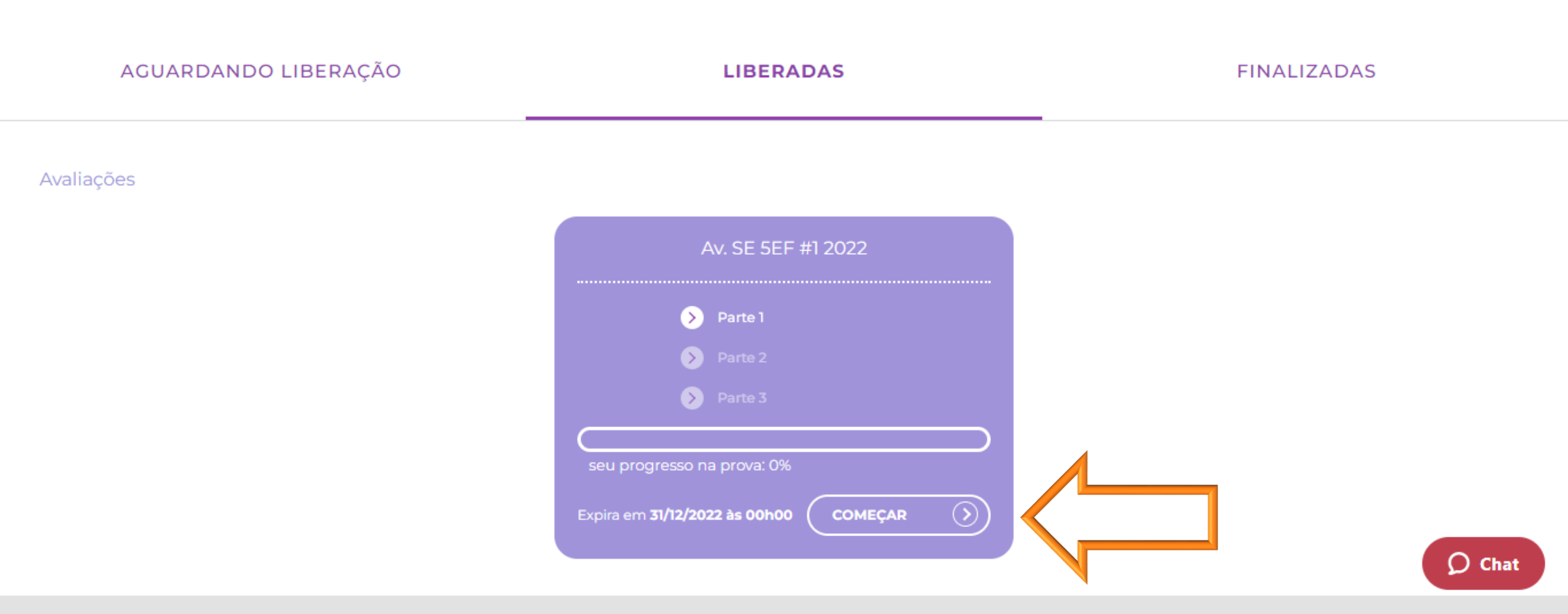

Para iniciar a Avaliação Socioemocional, clicar em "COMEÇAR"

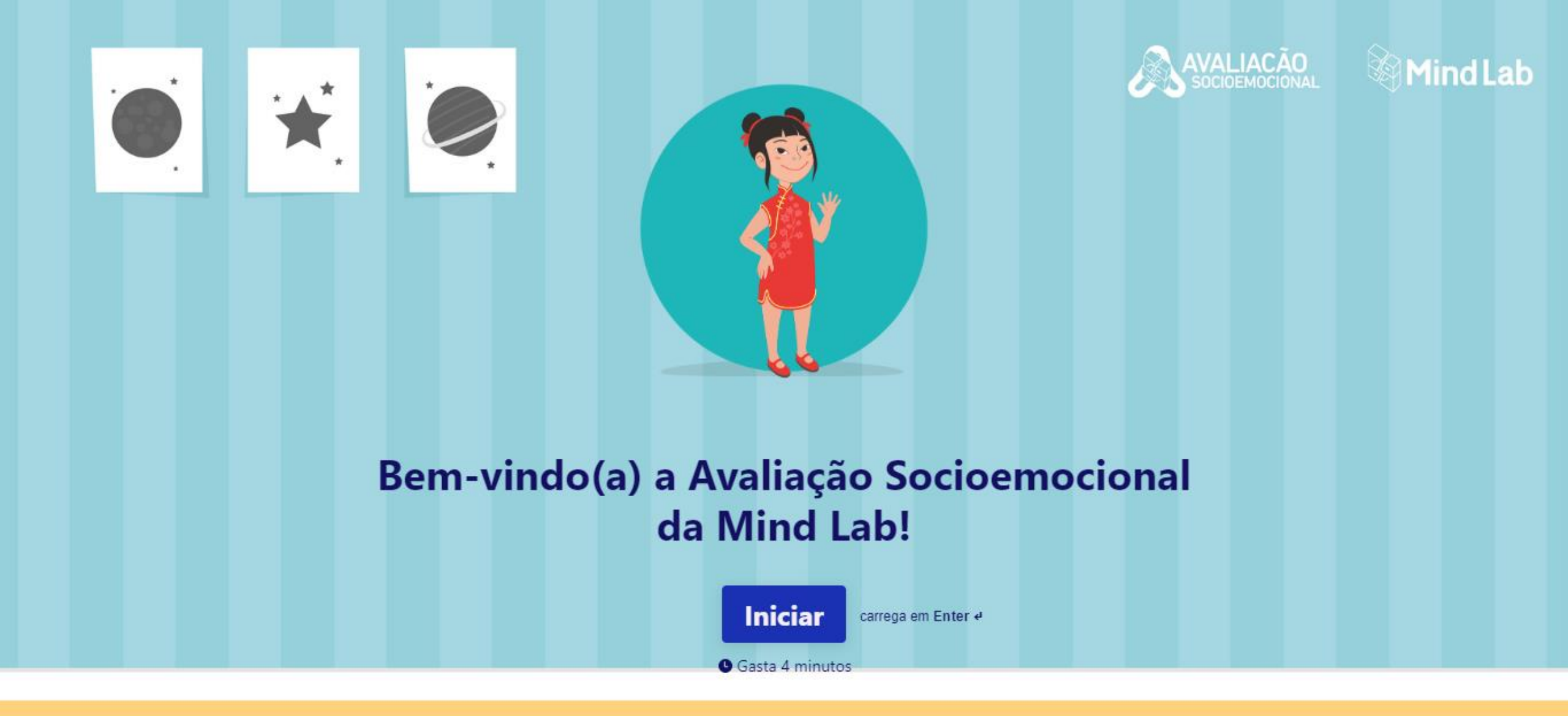

A Avaliação Socioemocional abrirá em outra guia do navegador. Para responde-la, clicar em "INICIAR"

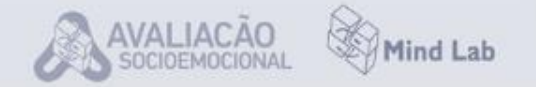

#### 1 → MUITO OBRIGADO PELA SUA PARTICIPAÇÃO!

AGORA ME CONTE, QUAL A CHANCE DE VOCÊ INDICAR ESSA AVALIAÇÃO SOCIOEMOCIONAL PARA UM COLEGA? \*

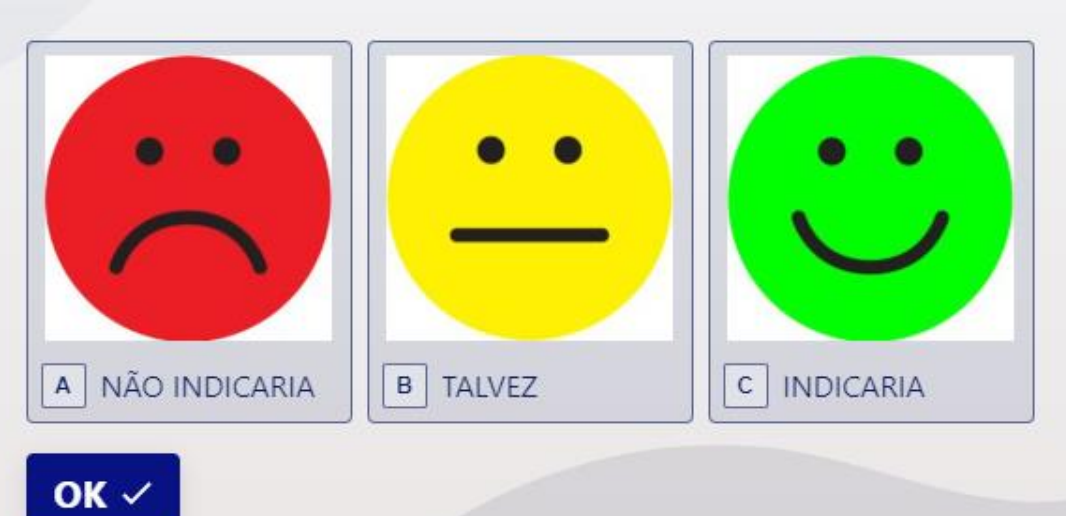

Após responder todas as perguntas da Avaliação Socioemocional, responder esta avaliação

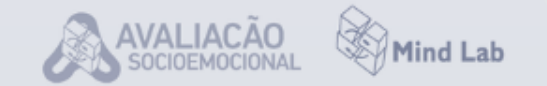

#### 2→ DEIXE SUA SUGESTÃO OU COMENTÁRIO...

## Responde aqui...

Carrega em Shift 🕆 + Enter 🕈 para fazer uma quebra de linha

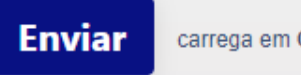

carrega em Ctrl + Enter ୶

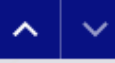

Para finalizar a Avaliação Socioemocional, clicar em "ENVIAR"

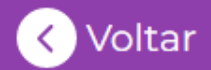

## Estação de Avaliações

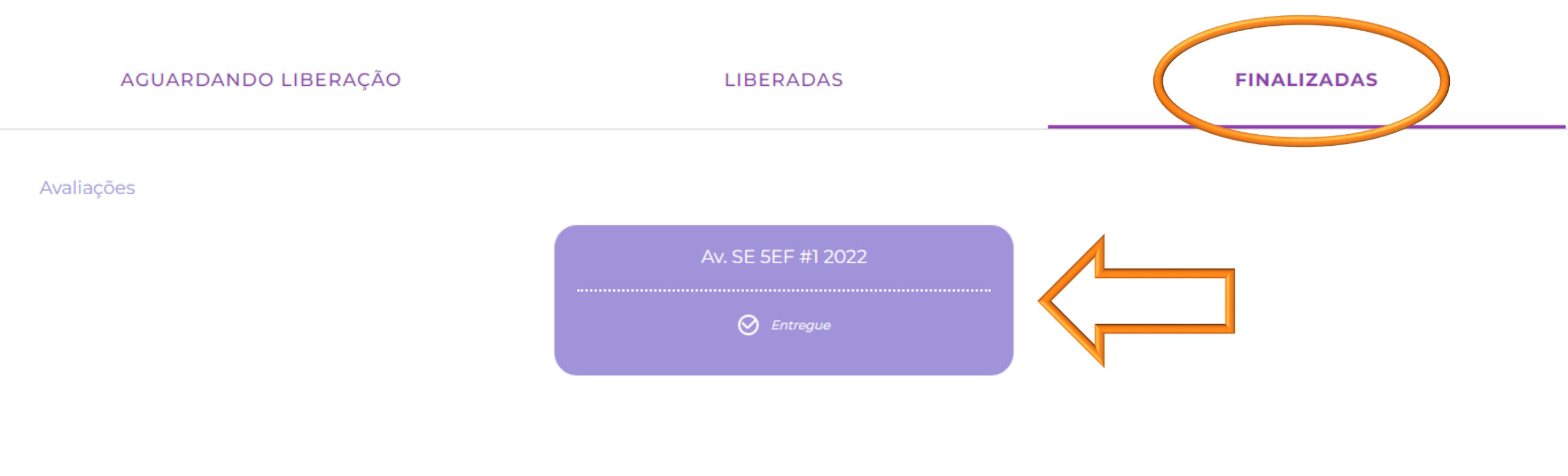

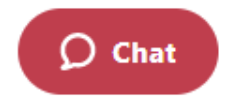

O site voltará para a Estação de Avaliações do Mindzup e a Avaliação Socioemocional constará como "entregue" na aba "FINALIZADAS"

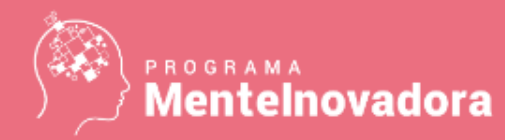

#### Cadastro na Plataforma do Professor

| Dados profissionais                   |
|---------------------------------------|
| Cupom da Instituição<br>PMRE-1056     |
| Instituição                           |
| Unidade                               |
| Função<br>Selecione uma das opções    |
| Nomenclatura da função na instituição |

Fazer o cadastro na plataforma do professor por meio do link <u>http://cadastrar.mindlab.net/?cod=PMRE-1056</u> Ativar o pré-cadastro na plataforma do professor por meio do link <u>http://cadastrar.mindlab.net/?cod=PMRE-1056&premade=1</u>

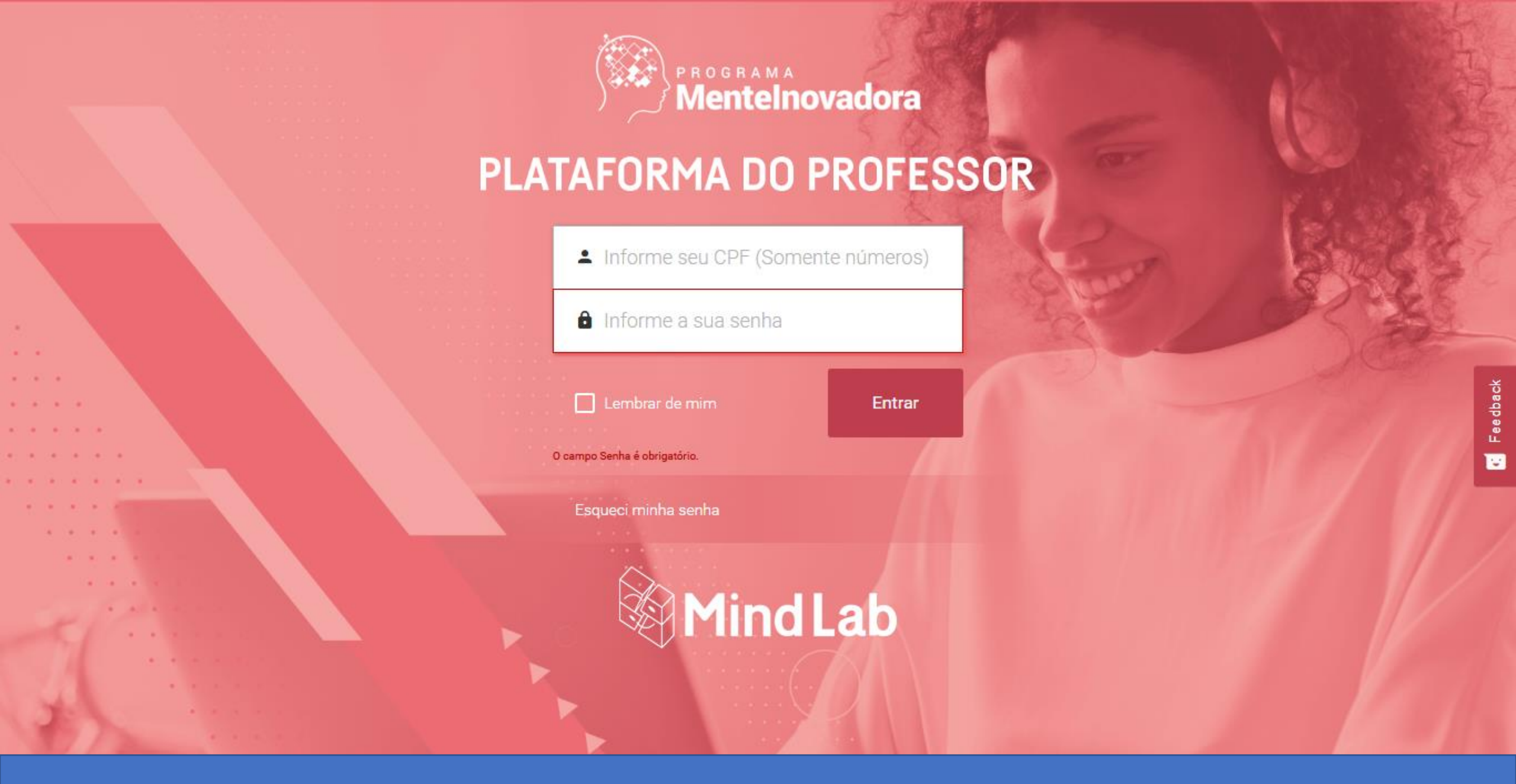

Acessar a plataforma do professor utilizando seu CPF e sua senha

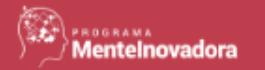

## Condições Gerais de Uso

#### CONDIÇÕES GERAIS DE USO ("CGU") DOS SERVIÇOS DISPONIBILIZADOS PLATAFORMA MINDLAB.NET

O PRESENTE INSTRUMENTO ESTABELECE AS CONDIÇÕES GERAIS DE USO DA PLATAFORMA MINDLAB.NET, RESPECTIVO SITE E EVENTUAL APLICATIVO ("PLATAFORMA"), OPERADA E DISPONIBILIZADA PELA MINDLAB DO BRASIL COMÉRCIO DE LIVROS LTDA., COM SEDE NA RUA VERBO DIVINO, 528, 1° ANDAR, CHÁCARA SANTO ANTÔNIO, CEP: 04719-001, INSCRITA NO CNPJ/MF SOB O Nº. 10.391.836/0001-18 ("SOCIEDADE"), VOCÊ CONCORDA INTEGRALMENTE COM AS CONDIÇÕES AQUI DISPOSTAS.

Para os fins desta CGU, "Usuário" é toda pessoa física que acessa a Plataforma.

Caso você esteja usando e/ou contratando a Plataforma em nome de entidade e/ou pessoa jurídica, você garante estar autorizado e ter todos os poderes necessários para aceitar a CGU em nome da respectiva entidade e/ou pessoa jurídica, assim como garante que essa entidade e/ou pessoa jurídica concorda em indenizar a Sociedade por gualquer violação da CGU.

Você garante ainda ser maior de idade de acordo com a legislação do país a partir do gual você está acessando a Plataforma ou, caso você seja menor de idade, garante estar acompanhado de seu representante legal.

Todas as declarações, anuências ou obrigações atribuídas aos Usuários e/ou por eles assumidas nesta CGU alcancam, valem e são também assumidas pela(s) entidade(s) ou pessoa(s) jurídica(s) que os Usuários representam, ainda que isso não esteja expressamente previsto ou descrito na respectiva disposição ou previsão.

Recusar Aceitar

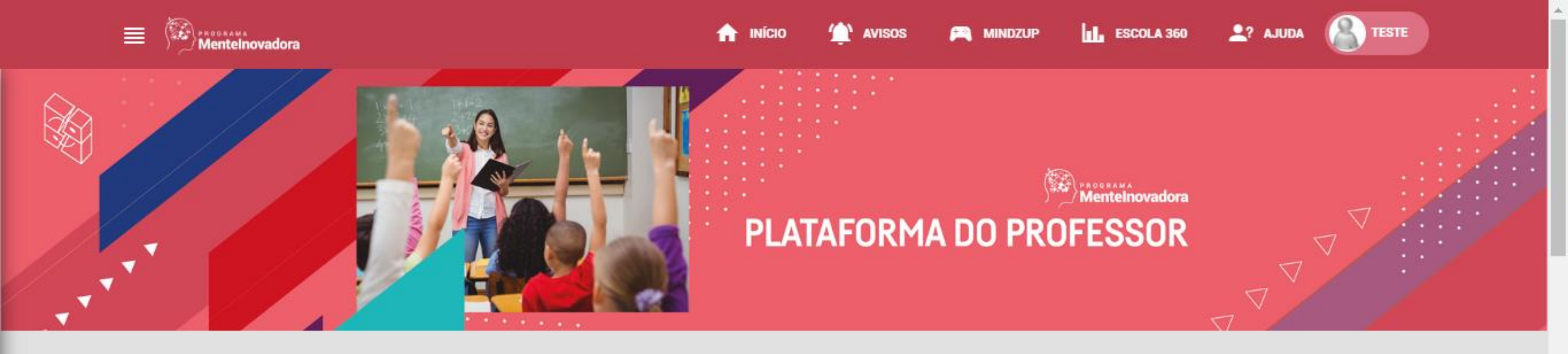

## Formações Iniciais

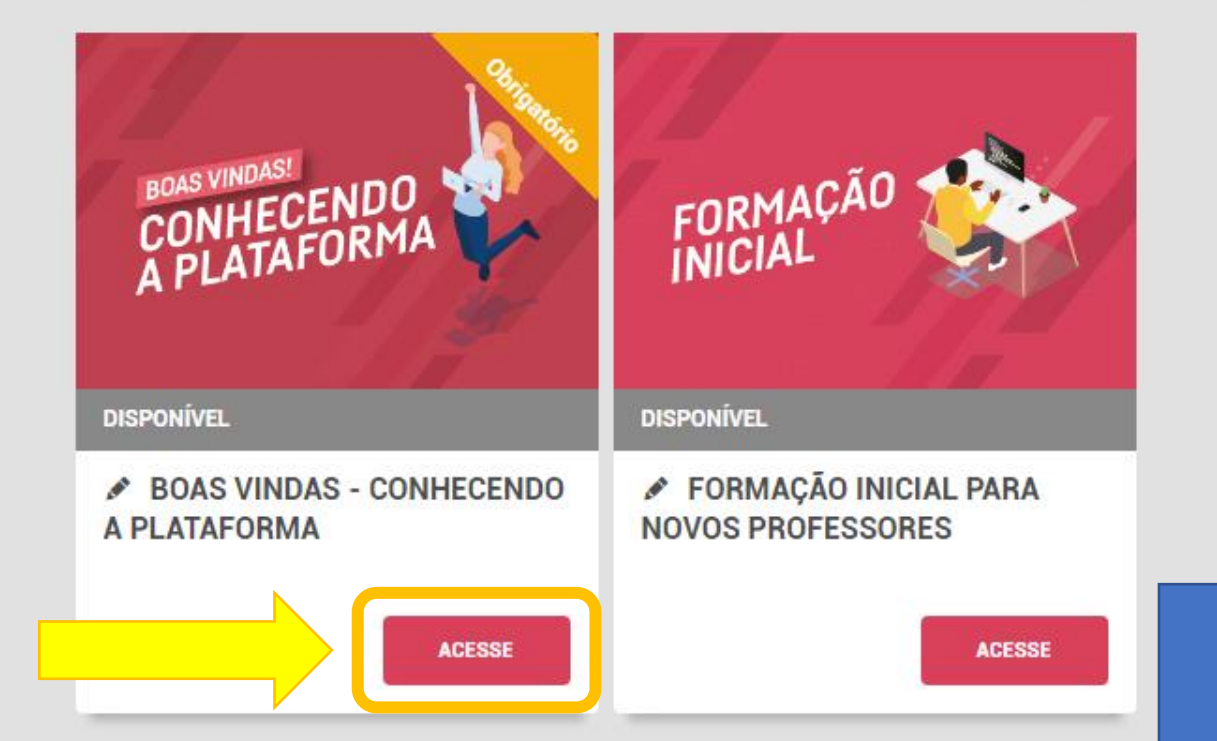

#### Acessar a formação de "Boas vindas"

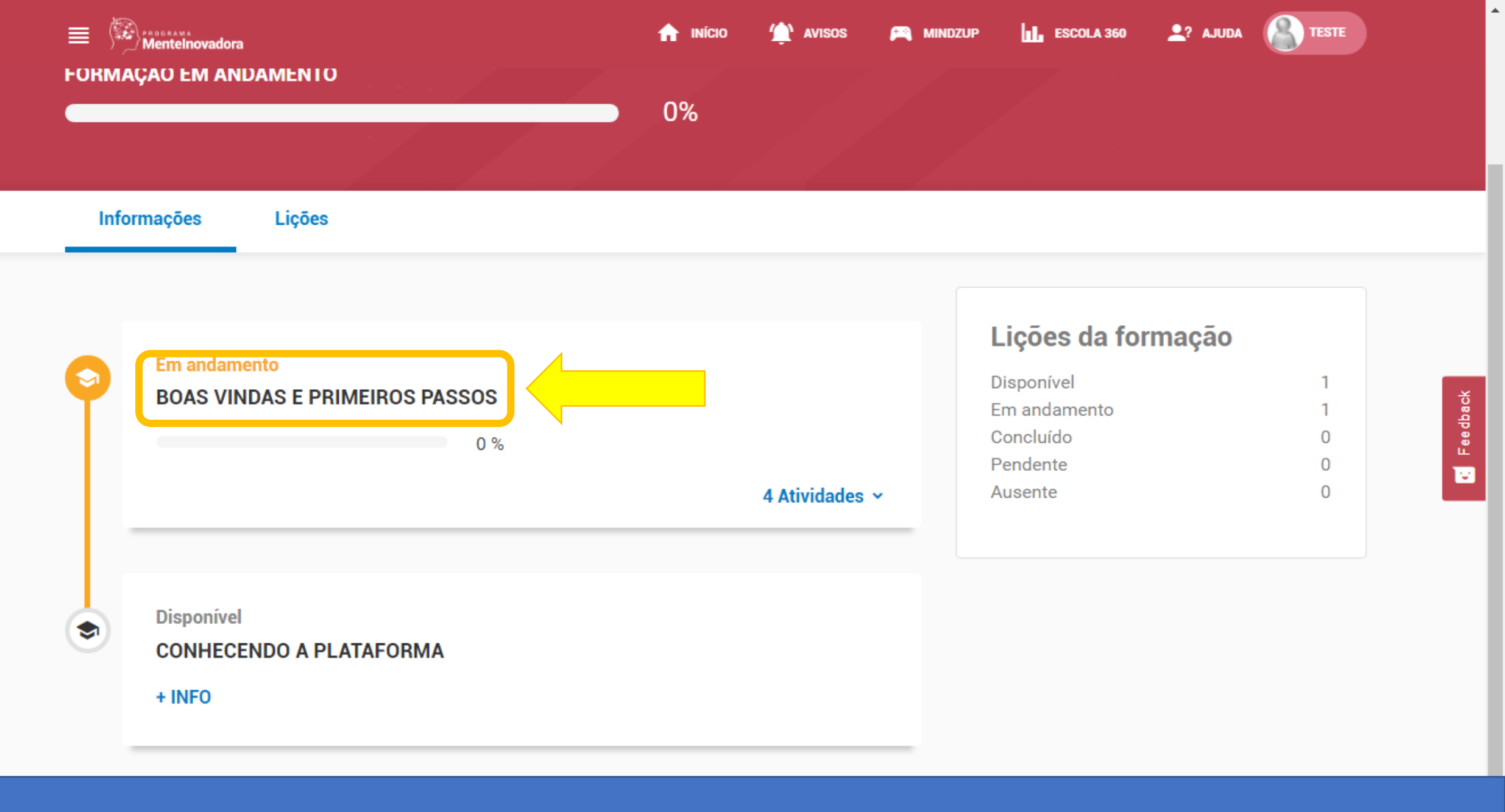

Clicar em "Boas vindas e primeiros passos"

<

Voltar para formação

|                          | ASSÍNCRONO       |  |  |  |  |  |  |
|--------------------------|------------------|--|--|--|--|--|--|
| Início                   | 01/02/2022 00:00 |  |  |  |  |  |  |
| Término                  | Não definido     |  |  |  |  |  |  |
| Situação                 |                  |  |  |  |  |  |  |
| 🗇 EM AN                  | C EM ANDAMENTO   |  |  |  |  |  |  |
|                          |                  |  |  |  |  |  |  |
| Meu relatório de acessos |                  |  |  |  |  |  |  |

| BOAS VINDAS E PRIMEIR                                     | OS PASSOS    |
|-----------------------------------------------------------|--------------|
| 🖋 Esta lição está na formação: BOAS VINDAS - CONHECENDO A | A PLATAFORMA |
| ATIVIDADES 4                                              | _            |
| ATIVIDADES CONCLUÍDAS                                     | 4<br>0       |
|                                                           |              |

#### Atividades

Boas Vindas 🧰

Deslizar a página para baixo

**0%** 

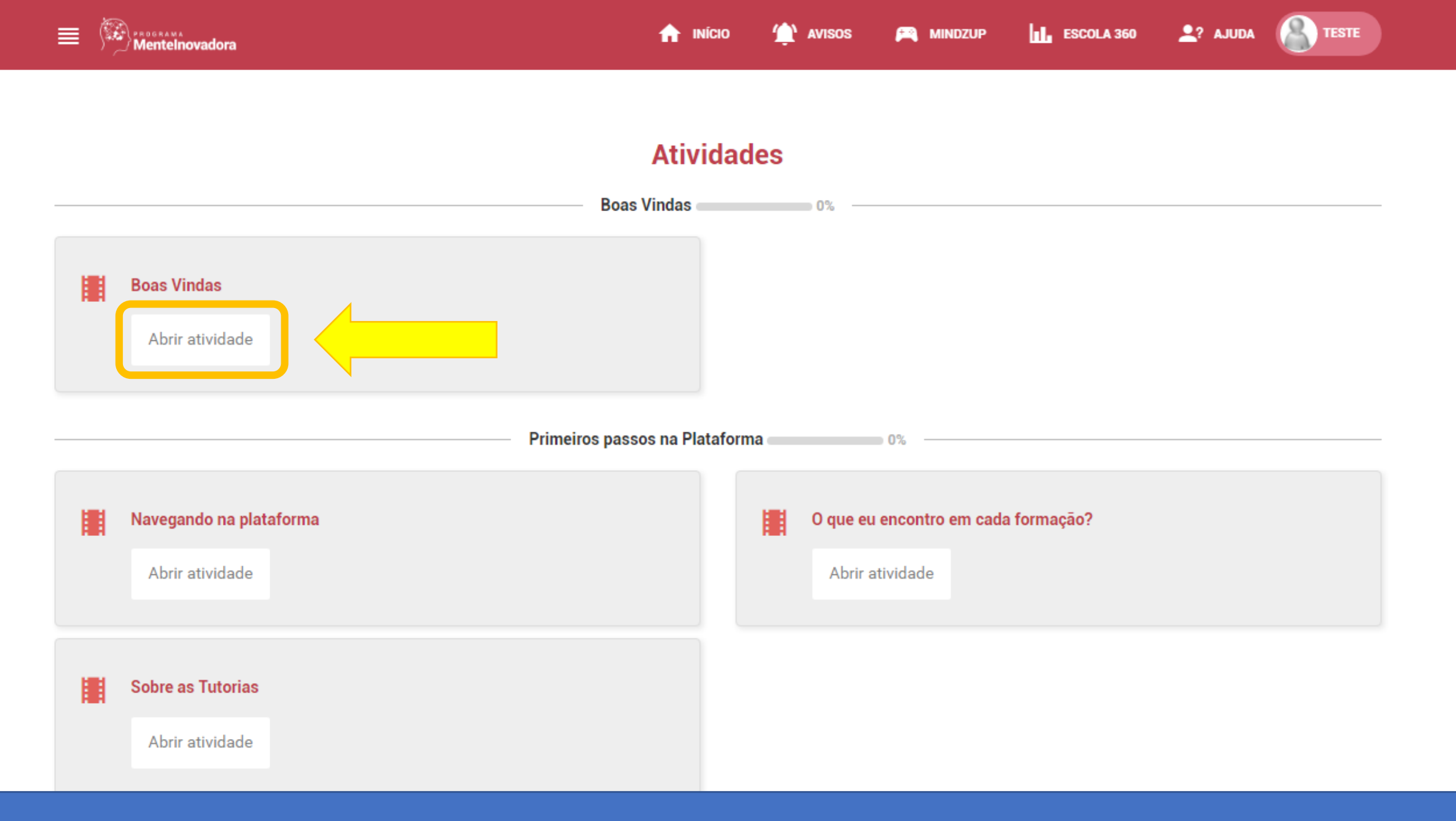

Clicar em "Abrir atividade"

📬 Feedback

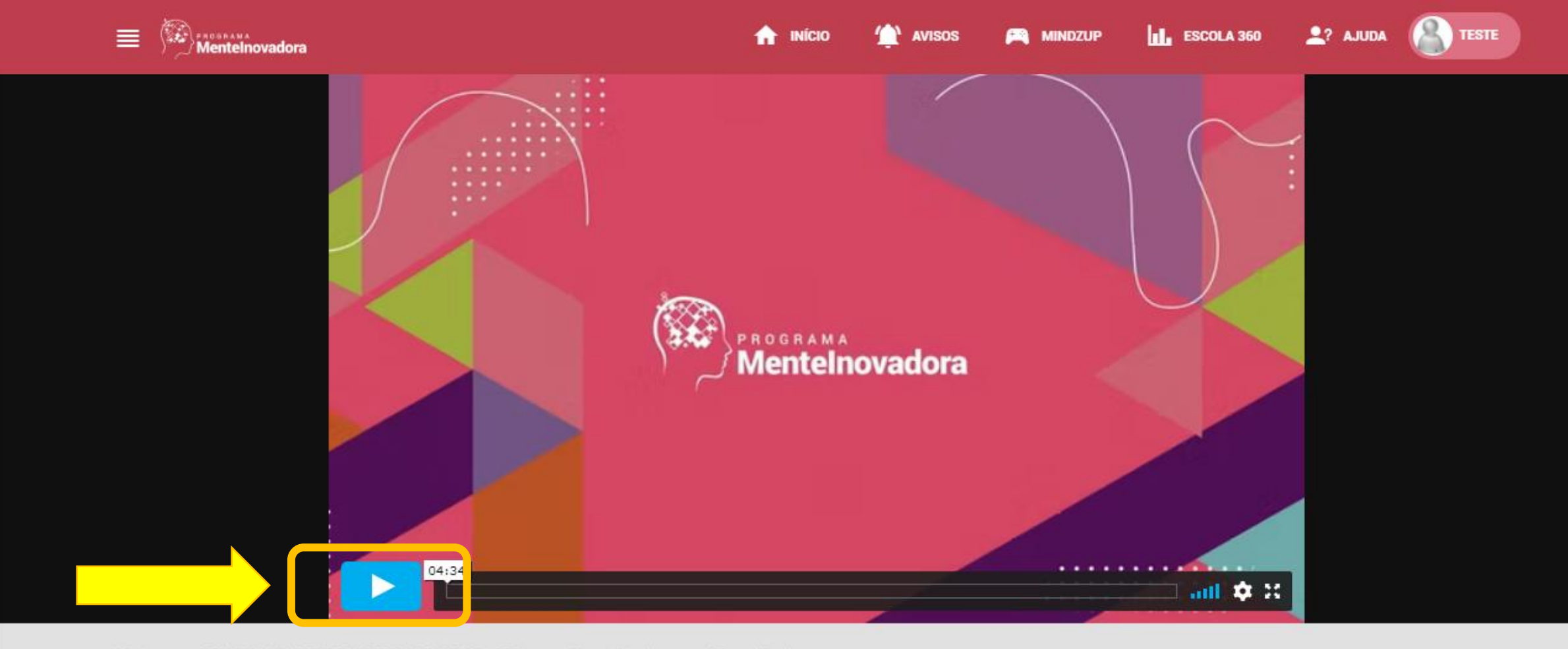

Início 🔅 BOAS VINDAS E PRIMEIROS PASSOS - C20 🔅 Boas Vindas 🔅 Boas Vindas

## Boas Vindas

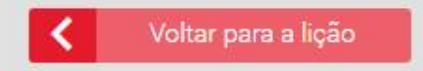

Dar play e assistir o vídeo até o final

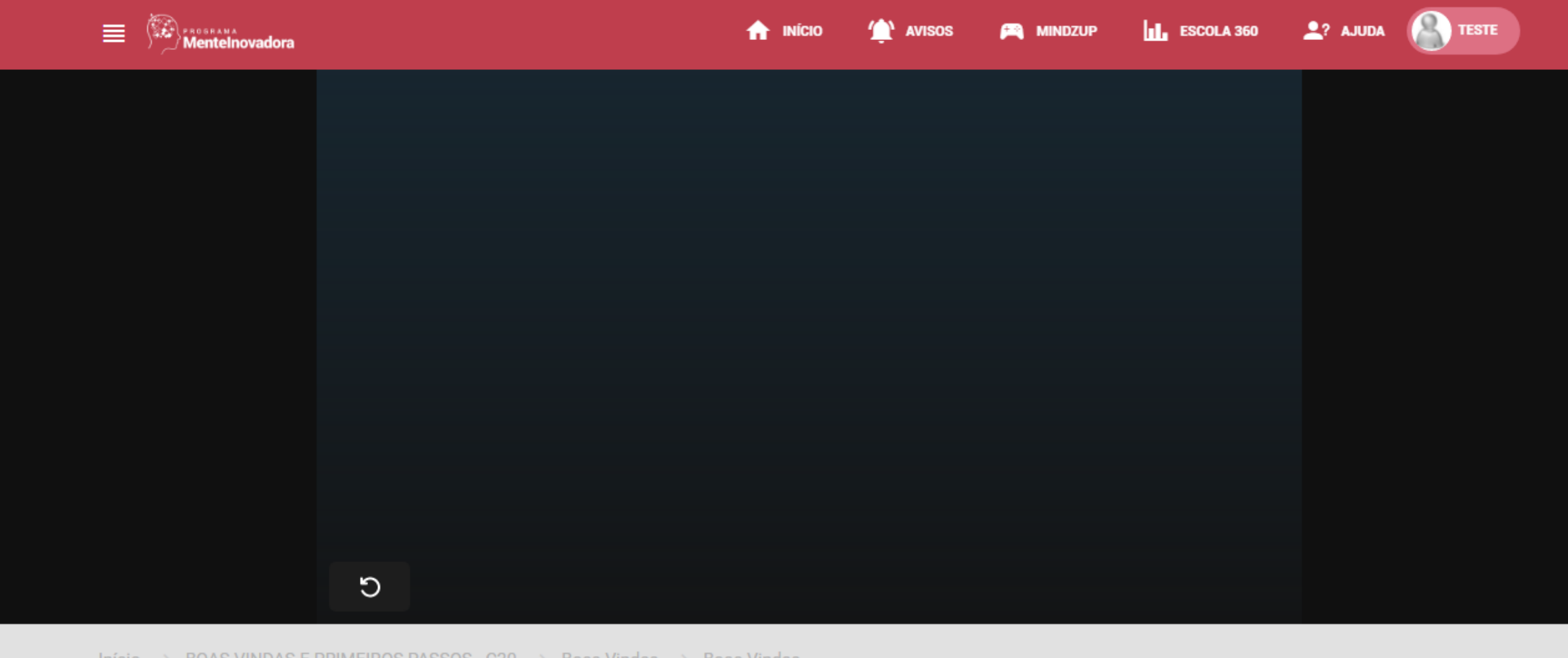

Início 🔿 🛛 BOAS VINDAS E PRIMEIROS PASSOS - C20 🔿 🛛 Boas Vindas 🔿 Boas Vindas

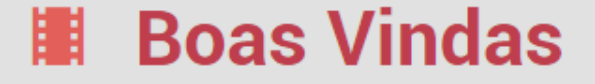

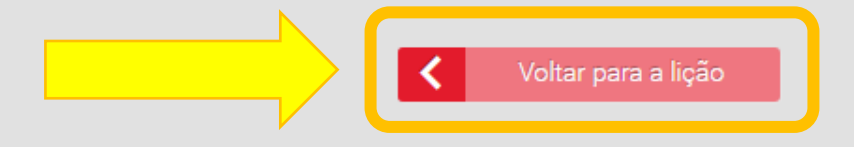

Depois de assistir o vídeo, clicar em "Voltar para a lição"

🛧 início 🏠 avisos 🛤 mindzup

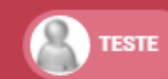

**Atividades** 

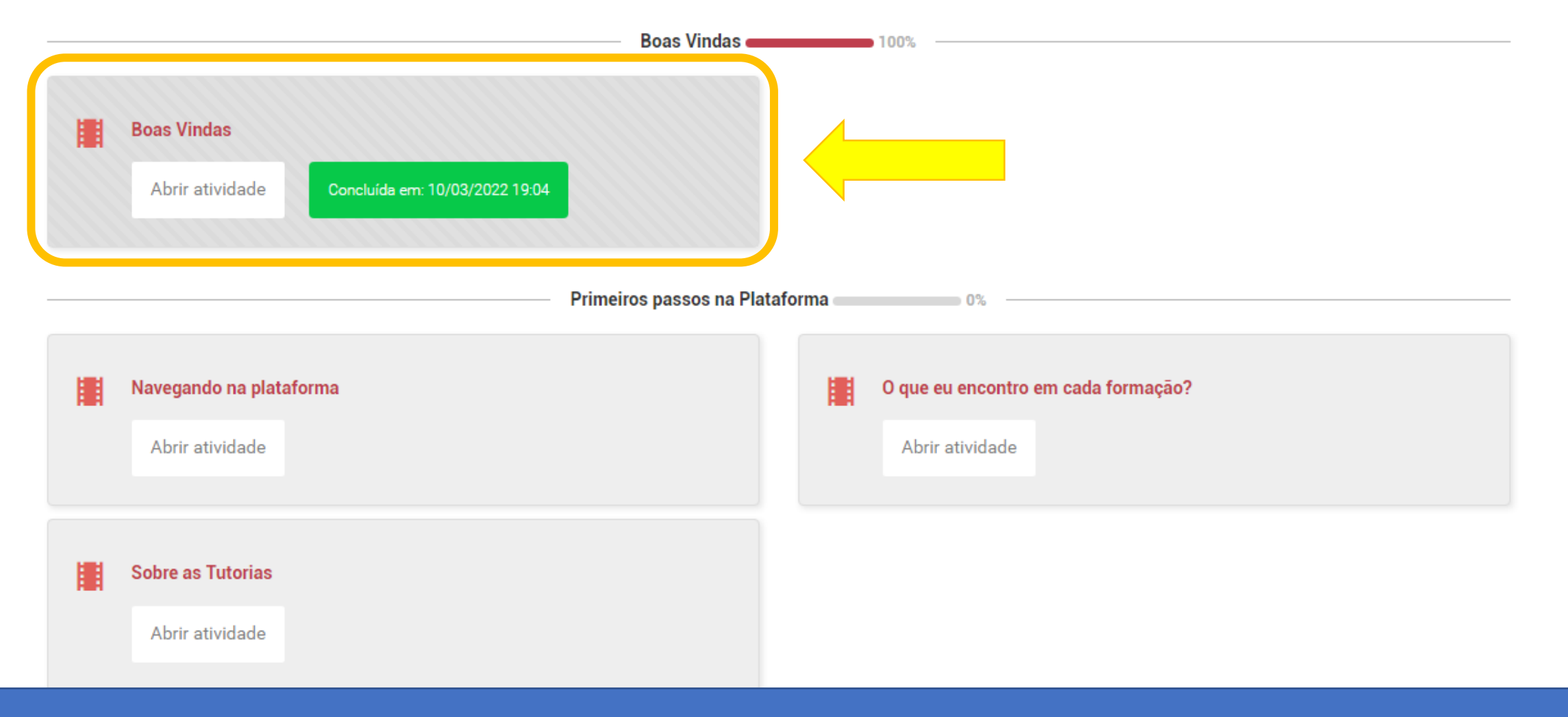

Veja que já aparece como concluído!

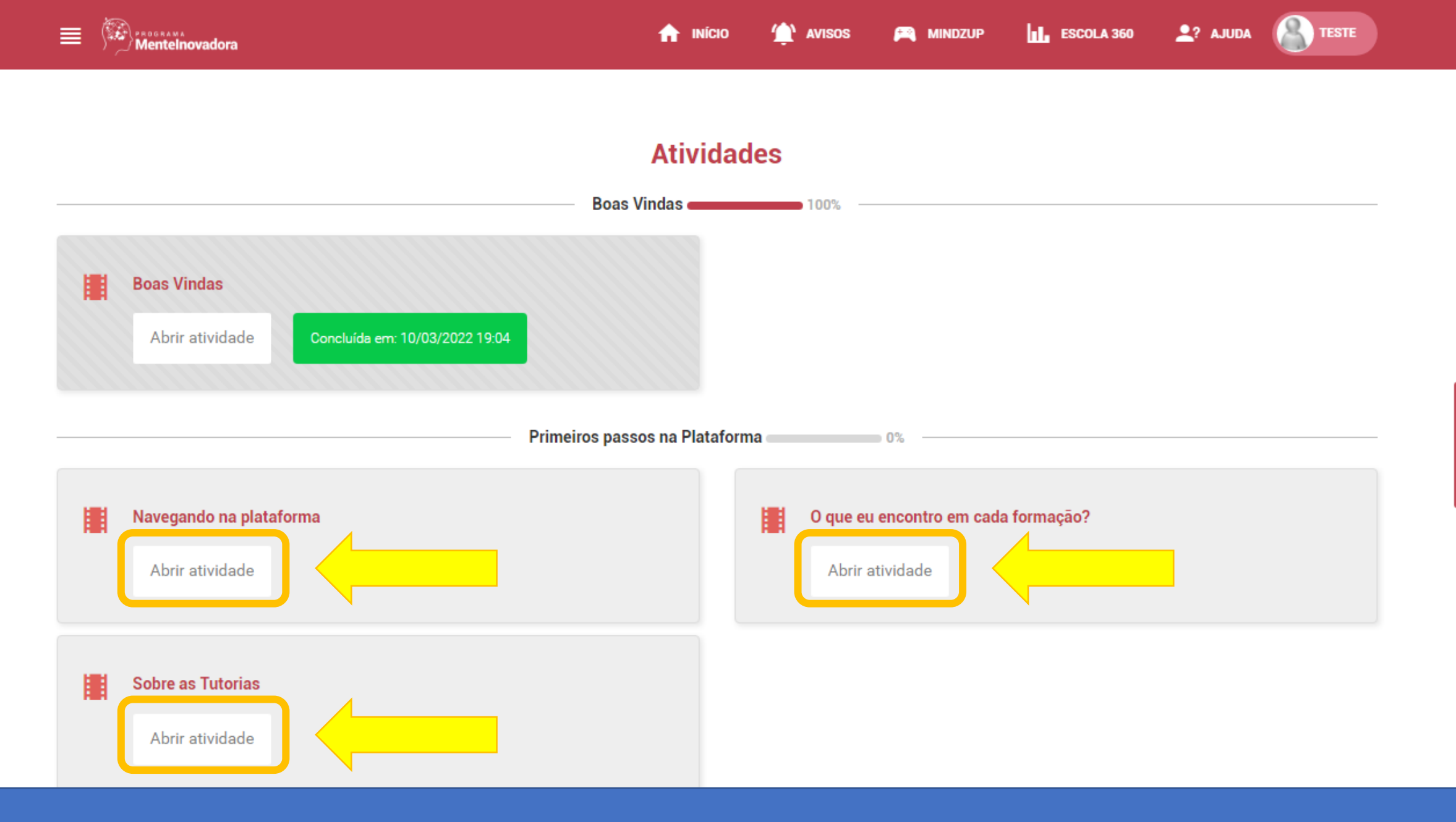

Feedback

Ъ.

Repetir o processo com os demais vídeos

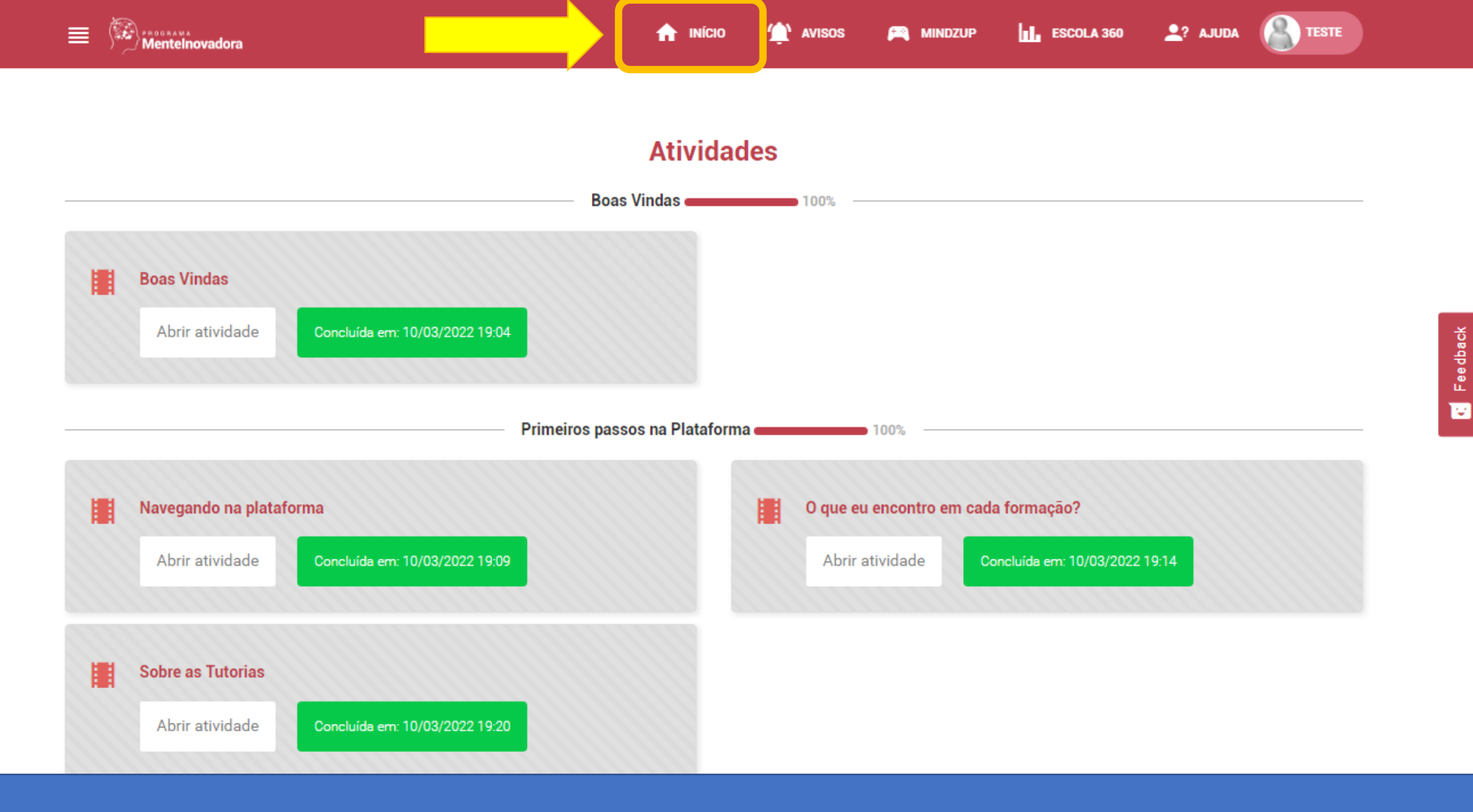

Depois de assistir os vídeos, clicar em "Início"

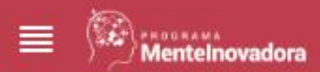

AVISOS 🚬 MINDZUP

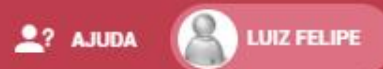

## Formações Continuadas - Específicas

Buscar

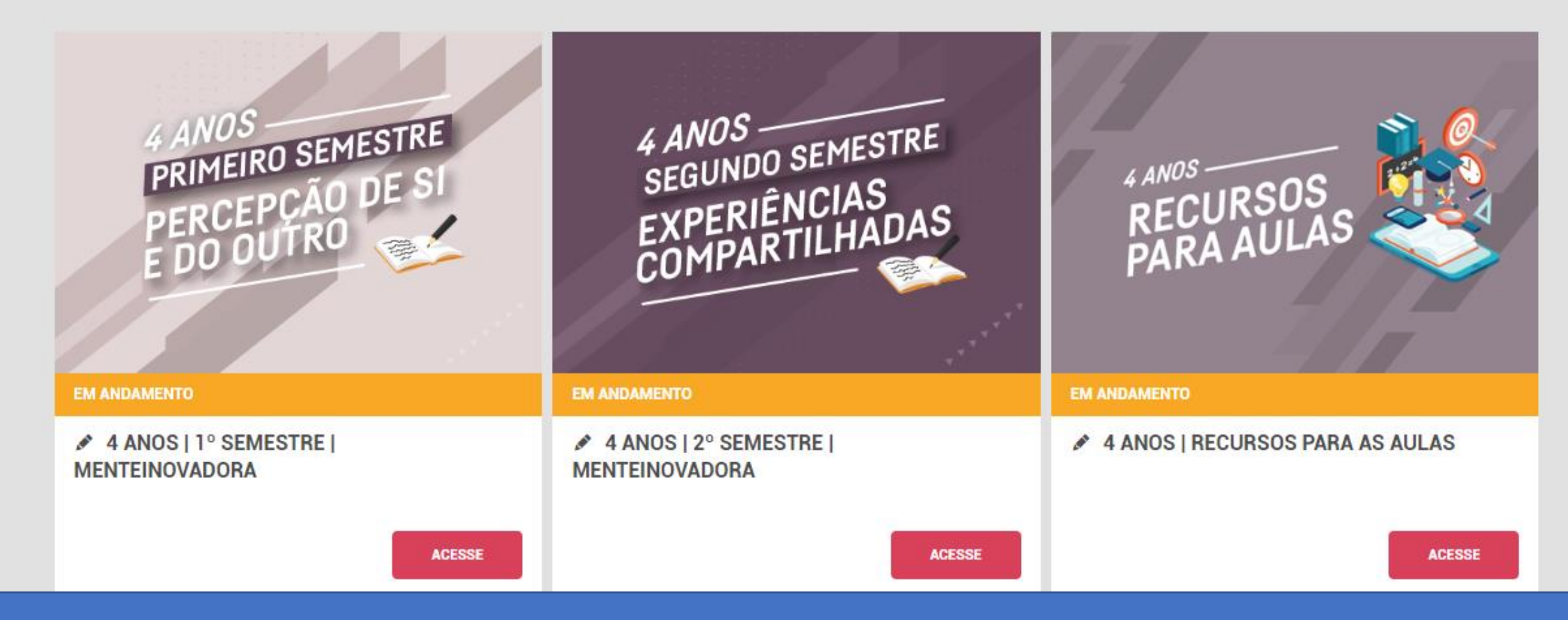

Deslize a tela para baixo para acessar as "Formações Continuadas – Específicas"

| 5° ANO<br>PRIMEIRO SEMESTRE<br>ANÁLISE DE<br>INFORMAÇÕES<br>INFORMAÇÕES                               | PRIMEIRO SEMESTRE<br>RECURSOS<br>PARA AULAS                                                                                                    |                                                                    |
|----------------------------------------------------------------------------------------------------|----------------------------------------------------------------------------------------------------|--------------------------------------------------------------------|
| EM ANDAMENTO                                                                                          | EM ANDAMENTO                                                                                                    |                                                                    |
| <ul> <li>✓ 5° ANO   1° SEMESTRE   MENTEINOVADORA<br/>+ APLICAÇÕES À LÍNGUA PORTUGUESA</li> </ul>      | ✓ 5° ANO   1° SEMESTRE   RECURSOS PARA<br>AS AULAS                                                                                                    | Exemplo: conteúdos<br>disponíveis para os<br>professores de 5º ano |
| 5° ANO<br>SEGUNDO SEMESTRE<br>GERENCIAMENTO<br>DE RECURSOS                                            | 5° ANO<br>SEGUNDO SEMESTRE<br>RECURSOS<br>PARA AS AULAS                                                                                                    |                                                                    |
| APLICAÇÕES À LÍNGUA PORTUGUESA                                                                        |                                                                                                    |                                                                    |
| DISPONÎVEL                                                                                            | DISPONÎVEL                                                                                                    |                                                                    |
| <ul> <li>✓ 5° ANO   2° SEMESTRE   MENTEINOVADORA</li> <li>+ APLICAÇÕES À LÍNGUA PORTUGUESA</li> </ul> | ✓ 5° ANO   2° SEMESTRE   RECURSOS PARA<br>AS AULAS                                                                                                    |                                                                    |
|                                                                                                    | <image/> <section-header><section-header><section-header><text><text><text><text><text></text></text></text></text></text></section-header></section-header></section-header> | <image/>                                                           |

-